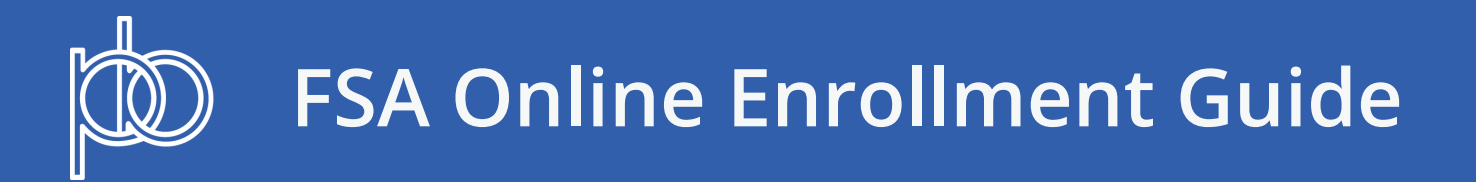

## **Member workflow**

Horon & Ronofit Co

1. Visit the Pension Boards website and log in <u>https://www.pbucc.org</u>. Once logged in you will be redirected to the Benefits Selection page. Click on the **FSA Enrollment** link

| Benefit S                   | Benefit Selection                                                                                                    |  |  |  |  |
|-----------------------------|----------------------------------------------------------------------------------------------------|--|--|--|--|
| Access infor                | ation about your current benefits                                                                                                    |  |  |  |  |
| Note: The links b<br>Shield | ow will direct you to a PBUCC auxiliary site or a site operated and maintained by one of our trusted partners such as Highmark Blu                                                  |  |  |  |  |
|                             | View My Pension and Other Benefits                                                                                                    |  |  |  |  |
|                             |                                                                                                    |  |  |  |  |
| •                           | Check Dental Claims                                                                                                    |  |  |  |  |
| 5                           | Prescription Order/Inquiry<br>Participants in the UCC Medicare Supplement Plan are unable to use single sign-on to Express<br>Scripts from the Pension Boards website at this time. |  |  |  |  |
| l                           | Check Medical Claims                                                                                                    |  |  |  |  |
| ć                           | Pay My Benefits Bill                                                                                                    |  |  |  |  |

2. The online FSA Enrollment form will load. Fill in your FSA elections and submit the form

| Flexible Spending                                   | FSA Enrollment                                                                                                    | FSA Enrollment                                                        |                                 |                                                                   |                                    |  |
|-----------------------------------------------------|----------------------------------------------------------------------------------------------------|-----------------------------------------------------------------------|---------------------------------|-------------------------------------------------------------------|------------------------------------|--|
| Flexible Benefit Plan for UCC<br>Ministries         | * FSA Enrollment is only available                                                                                              | * FSA Enrollment is only available through your current UCC employer. |                                 |                                                                   |                                    |  |
| How to Make It Happen<br>Frequently Asked Questions | Member ID #                                                                                                    |                                                                       |                                 |                                                                   |                                    |  |
| Publications                                        | Member Name:                                                                                                    |                                                                       |                                 |                                                                   |                                    |  |
| Forms                                               | Member Email:                                                                                                    | msharma@pbucc.org                                                     |                                 |                                                                   |                                    |  |
|                                                     | Employer ID #                                                                                                    | 16235                                                                 |                                 |                                                                   |                                    |  |
|                                                     | Employer Name:                                                                                                    | BETHANY CONGL CHURC                                                   |                                 |                                                                   |                                    |  |
|                                                     | Employer Email:                                                                                                    | myemployer@pbucc.org                                                  |                                 |                                                                   |                                    |  |
|                                                     | FSA Plan Year                                                                                                    | 01/01/2022                                                            | through                         | 12/31/2022                                                        |                                    |  |
|                                                     | As an eligible employee in the F<br>and understand the benefits ava                                                             | lexible Benefit Plan for UCC N<br>ilable to me as well as the othe    | linistries, I a<br>r rights and | acknowledge that I have read th<br>obligations which I have under | e Highlights Brochure<br>the Plan. |  |
|                                                     | My health coverage is throu                                                                                                    | gh my spouse's/partner's* U                                           | CC Health                       | Plan. Name of spouse/partner                                      | *:                                 |  |
|                                                     | Spouse/Partner Name:                                                                                                    |                                                                       |                                 |                                                                   |                                    |  |
|                                                     | 1 can only receive reimbursement for my domestic partner's medical expenses if I claim him/her for federal income tax purposes. |                                                                       |                                 |                                                                   |                                    |  |
|                                                     | I elect to receive medical rei<br>Salary redirection:                                                                           | mbursements for the Plan Ye                                           | ar.                             |                                                                   |                                    |  |
|                                                     | calary roan octori.                                                                                                    |                                                                       |                                 |                                                                   |                                    |  |

the Administrator believes it advisable in order to satisfy certain provisions of the Internal Revenue Code.

- The reduction in my cash compensation under this agreement shall be in addition to any reductions under other agreements or benefit programs maintained by my Employer.
- The amounts that are not used during a Plan Year to provide benefits will be forfeited and may not be paid to me in cash or
  used to provide benefits specifically for me in a later Plan Year.
- Prior to the first day of each Plan Year, I will be offered the opportunity to change my benefit elections for the following Plan Year. If I do not complete and return a new election form at that time, I will be treated as having elected not to participate for the following Plan Year.
- Because of the special tax treatment of the FSA, the IRS has a series of rules that must be followed. Therefore, my employer and I understand that contributions I make to the Flexible Benefit Plan for UCC Ministries must strictly be pre-tax deferrals. I also understand that my employer cannot make contributions on my behalf to my FSA and that all non-pre-tax contributions will be returned to the employer. In the event my employer makes any contributions to my account and I am audited by the IRS, the Pension Boards-UCC will not be held liable.

THIS AGREEMENT IS SUBJECT TO THE TERMS OF THE EMPLOYER'S CAFETERIA PLAN, AS AMENDED FROM TIME TO TIME IN EFFECT, SHALL BE GOVERNED BY AND CONSTRUED IN ACCORDANCE WITH APPLICABLE LAWS, , SHALL TAKE EFFECT AS A SEALED INSTRUMENT UNDER APPLICABLE LAWS, AND REVOKES ANY PRIOR ELECTION AND COMPENSATION REDUCTION AGREEMENT RELATING TO SUCH PLAN.

I accept terms & conditions.

|                                            | Electronic Signature                                    |                             |            |               |
|--------------------------------------------|---------------------------------------------------------|-----------------------------|------------|---------------|
| Employee Name:                             | MCKERLEY, KIMBERLY S                                    | Date:                       | 11/09/2021 |               |
| Print                                      |                                                         |                             | Subm       | it            |
| kible Spending                             | Preview FSA Enrollment Changes                          |                             |            |               |
| lexible Benefit Plan for UCC<br>linistries | The proposed Enrollment changes are shown below:        |                             |            |               |
| Frequently Asked Questions                 | Member ID #                                             | pbtest1                     |            |               |
| Publications                               | Member Name                                             | pbtest1                     |            |               |
| Forms                                      | Member Email                                            | pscott@pbucc.org            |            |               |
|                                            | Employer ID #                                           | 22222                       |            |               |
|                                            | Employer Name                                           | Test, Employer              |            |               |
|                                            | Employer Email                                          | hr22auto@pbucc.org          |            |               |
|                                            | FSA Plan Year                                           | 01/01/2022 through 12/31/20 | )22        |               |
|                                            | FSA Medical Care Coverage                               | Yes                         |            |               |
|                                            | FSA Medical Care Amount                                 | \$2500.00                   |            |               |
|                                            | FSA Dependent Care Coverage                             | Yes                         |            |               |
|                                            | FSA Dependent Care Amount                               | \$450.00                    |            |               |
| Cancel to edit<br>elections                | Terms & Conditions                                      | Accepted                    |            | Submit to com |
|                                            | If you wish to make changes please click "Cancel" to go | back to the previous page.  |            | elections     |
|                                            | Cancel                                                  |                             | _          | Submit        |

You will be able to review your selections and do a final submission

You also have the option to cancel and make changes to your selection at this point

- 3. Finally submit your enrollment for approval by employer.
- 4. Email confirmation is sent to the employee whenever they submit an enrollment form
- 5. Email notification is sent to the employer whenever an enrollment form is submitted by one of their employees

## **Employer workflow**

- 1. When an employer is ready to process an enrollment by one of their employees, they would navigate to <u>https://employers.pbucc.org</u> and login.
- 2. Click on the "FSA Enrollment" menu item

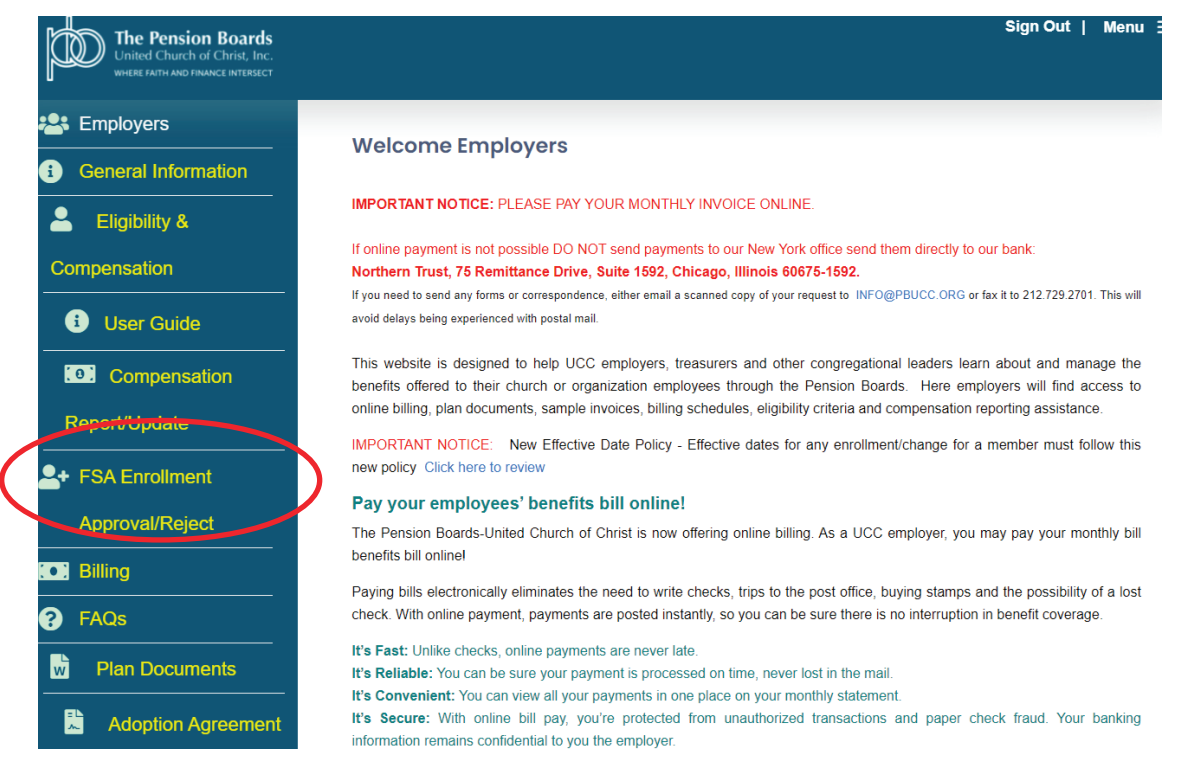

3. The employer will be redirected to the approval page which list all the FSA applications waiting for approval.

| The Pension Boards<br>United Church of Christ, Inc.<br>WHERE FAITH AND FRUNCE INTERSECT                     |                                                          |                                |                                                     |                                | Si | ign Out   Menu ☰ |
|----------------------------------------------------------------------------------------------------|----------------------------------------------------------|--------------------------------|-----------------------------------------------------|--------------------------------|----|------------------|
| <ul> <li>Employers</li> <li>General Information</li> <li>Eligibility &amp;</li> <li>Compensation</li> </ul> | FSA Enrolime<br>Employer ID:<br>Employer Name:<br>Email: | nt Ap<br>2222<br>test1<br>test | pproval/Reject<br>22<br>1<br>pensionboard@gmail.com |                                |    |                  |
| User Guide     Compensation                                                                                 | * Please click on vie<br>Member ID                       | w to ap                        | pproval or reject your employe<br>Member Name       | e's FSA Enrollment.<br>Search: | ¢  | Action \$        |
| Report/Update                                                                                               | pbtest1                                                  | pi                             | obtest1                                             | Pending                        |    | View             |
| SA Enrollment Approval/Reject                                                                               | Showing 1 to 1 of 1 en                                   | tries                          |                                                     |                                |    |                  |
| FAQs       Plan Documents                                                                                   |                                                          |                                |                                                     |                                |    |                  |
| Adoption                                                                                                    |                                                          |                                |                                                     |                                |    |                  |

4. Click the "View" link to see the FSA enrollment details

| The Pension Boards<br>United Church of Christ, Inc.<br>WHEEE AITH AND FRAANCE INTERSECT |                                                    | Sign Out   Menu 🚍               |
|-----------------------------------------------------------------------------------------|----------------------------------------------------|---------------------------------|
|                                                                                         |                                                    |                                 |
| Compensation                                                                            | Member ID #                                        | pbtest1                         |
| i User Guide                                                                            | Member Name                                        | pbtest1                         |
| Compensation                                                                            | Member Email                                       | pscott@pbucc.org                |
| Report/Update                                                                           | FSA Plan Year                                      | 01/01/2022 through 12/31/2022   |
| Let FSA Enrollment                                                                      | Spouse Coverage                                    | No                              |
| Approval/Reject                                                                         | FSA Medical Care Coverage                          | No                              |
| . Billing                                                                               | FSA Dependent Care Coverage                        | Yes                             |
| ? FAQs                                                                                  | FSA Dependent Care Amount                          | \$450.00                        |
| Plan Documents                                                                          | Please Choose Option For Approve/Reject Employee F | Enrollment                      |
| L Adoption Agreement                                                                    | ○ Approved<br>○ Rejected                           |                                 |
| Church Plan                                                                             |                                                    |                                 |
| Certification                                                                           | Cancel                                             | Submit                          |
|                                                                                         | /                                                  |                                 |
| Choose Approve<br>or Reject                                                             | r<br>I                                             | Submit Approval or<br>Rejection |

- 5. Choose "Approve" or "Reject" and click the submit button
- 6. An email notification will be sent to the employee who submitted the FSA Enrollment online.